Microsoft<sup>®</sup> Hyper-V<sup>™</sup> Server 2008 for Dell<sup>™</sup> PowerEdge<sup>™</sup> Systems

# Dell™ Systems Management Tools and Documentation 매체를 사용한 Microsoft Hyper-V Server 2008 설치

### 주 및 주의

주: 주는 컴퓨터를 보다 효율적으로 사용하는 데 도움이 되는 중요한 정보를 나타냅니다.

주의: 주의는 지침을 준수하지 않을 경우의 하드웨어 손상이나 데이터 손실 위험을 설명합니다.

#### 이 문서의 정보는 사전 통보 없이 변경될 수 있습니다. © 2008 Dell Inc. 저작권 본사 소유.

Dell Inc.의 서면 승인 없이 어떠한 경우에도 무단 복제하는 것을 엄격히 금합니다.

본 설명서에 사용된 상표인 Dell, DELL 로고 및 PowerEdge는 Dell Inc.의 상표입니다. Hyper-V, Microsoft 및 Windows는 미국 및/또는 기타 국가에서 Microsoft Corporation 의 상표 또는 등록 상표입니다.

본 문서에서 특정 회사의 표시나 제품 이름을 지칭하기 위해 기타 상표나 상호를 사 용할 수도 있습니다. Dell Inc.는 자사가 소유하고 있는 것 이외에 기타 모든 상표 및 상호에 대한 어떠한 소유권도 없습니다.

2008년 11월 Rev. A00

본 문서는 Dell Systems Management Tools and Documentation 매체에 포함된 Dell<sup>™</sup> Systems Build and Update Utility 옵션을 사용하여 Microsoft<sup>®</sup> Hyper-V<sup>™</sup> Server 2008 운영 체제를 설치하는 과정에 대해 설명합니다.

## 설치 전 요구사항

Hyper-V Server 2008 운영 체제를 설치하기 전에 다음을 준비하십시오.

- 하드웨어 가상화를 지원하는 x64 프로세서가 내장된 Dell PowerEdge™ • 시스템 BIOS에서 가상화 활성화
- Dell Systems Management Tools and Documentation 매체
- Microsoft 웹 사이트에서 소프트웨어를 다운로드한 후 작성된 Microsoft Hyper-V Server 2008 Installation 매체

#### / 주의 : 다음 설치 과정은 하드 드라이브의 모든 데이터를 삭제합니다. 설치를 시작하기 전에 중요한 데이터를 모두 백업하는 것이 좋습니다.

💋 주: Microsoft Hyper-V Server 2008 운영 체제는 Microsoft에서 무료로 제공되는 제품입니다. Hyper-V Server 2008 운영 체제를 다운로드하는 방법에 대한 자세 한 내용은 microsoft.com/servers/hyper-v-server/how-to-aet.mspx에서 Microsoft Hyper V Server 웹 사이트를 참조하십시오.

### Dell Systems Management Tools and Documentation 매체를 사용한 Microsoft Hyper-V Server 2008 설치

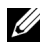

🥢 주: Dell 시스템에 대한 최신 BIOS 개정판, 업데이트, 드라이버 및 수정본이 포함되어 있으므로 Dell Systems Management Tools and Documentation 매체를 사용하는 것이 좋습니다.

광학 드라이브로 부팅하도록 시스템을 구성해야 합니다. 아래의 단계에 따 라 Dell Systems Management Tools and Documentation 매체를 사용하여 운영 체제를 설치하십시오.

- 1 키보드, 모니터, 마우스 및 추가 주변 장치를 시스템에 연결합니다.
- 2 시스템 및 장착된 주변 장치의 전원을 켭니다.
- **3** 광학 드라이브에 Dell Systems Management Tools and Documentation 매체를 삽입합니다.
- 4 설치 유틸리티를 실행하라는 메시지가 나타나면 <F2> 키를 누릅니다. BIOS Settings(BIOS 설정) 화면이 표시됩니다.

- 5 화살표 키를 사용하여 Boot Sequence(부팅 순서) 필드를 스크롤한 다음 <Enter> 키를 누릅니다
- 6 광학 드라이브가 첫 번째 부팅 옵션으로 설정되어 있는지 확인합니다. 첫 번째 부팅 옵션으로 선택된 부팅 가능한 장치 앞에는 확인 표시가 나 타납니다. 광학 드라이브가 첫 번째 부팅 장치로 표시되어 있지 않은 경 우 + / - 키를 사용하여 부팅 순서를 변경합니다. 변경 내용을 저장하고 BIOS settings(BIOS 설정) 화면을 종료합니다. 시스템을 재부팅합니다.
- 7 Dell Systems Management Tools and Documentation 매체 메뉴가 여러 옵 션과 함께 시작됩니다. 여기서 Dell Systems Build and Update Utility를 선택합니다. 시스템이 선택한 옵션에서 부팅됩니다. 이 작업은 드라이 브의 속도에 따라 몇 분이 걸릴 수도 있습니다.
- 8 Dell Systems Build and Update Utility 화면이 표시됩니다.
- 9 Single Server Solution(단일 서버 솔루션) 항목에서 Server OS Installation(서버 운영 체제 설치) 옵션을 선택합니다.
- 10 Select Operating System(운영 체제 선택) 화면이 호환 가능한 운영 체 제 목록과 함께 표시됩니다. Microsoft Windows Server 2008 x64(64-Bit Edition)를 선택합니다. 유틸리티 파티션을 작성하고자 할 경우 Create Utility Partition(유틸리티 파티션 작성) 옵션이 선택되어 있는지 확인 합니다. Continue(계속)를 클릭합니다.

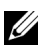

✔ 주: Select Operating System(운영 체제 선택) 화면에서는 Microsoft Hyper-V Server 2008을 선택하는 옵션이 제공되지 않습니다. Microsoft Windows Server 2008 x64(64-Bit Edition)를 대신 선택합니다.

 주: Dell Systems Build and Update Utility에 의해 작성된 유틸리티 파티션에는 시스템 진단용 유틸리티가 포함되어 있습니다.

- 11 Configure or Skip RAID(RAID 구성 또는 건너뛰기) 화면이 표시됩니다. RAID(Redundant Array of Independent Discs)가 구성된 경우 화면에 기 존의 RAID 구성 세부 정보가 표시됩니다. Skip Raid Configuration (RAID 구성 건너뛰기) 을 선택합니다.RAID가 아직 구성되지 않았으면 구성합니다. Continue(계속)를 클릭합니다.
- 12 Installation Summary(설치 요약) 화면이 표시됩니다. 선택한 설치 옵션 이 표시됩니다. 설치 옵션을 변경해야 할 경우 Back(뒤로)을 클릭하여 변경합니다. 표시된 옵션이 정확할 경우 Continue(계속)를 클릭합니다.

- **13** Server OS Installation(서버 운영 체제 설치) 화면이 표시되고 운영 체제 설치가 시작됩니다.
- ▲ 주의: Dell Systems Build and Update Utility 화면에 설치 설정이 모두 완료되면 매체를 제거하라는 메시지가 표시됩니다. Dell Systems Management Tools and Documentation 매체를 제거합니다. 시스템이 로컬 하드 드라이브로 재부팅되고 Windows Installation(Windows 설치) 매체를 삽입하라는 메시지가 표시됩니다. 이 단계에서 바로 광학 드라이브로 부팅하지 마십시오.
- 14 광학 드라이브에 Windows installation(Windows 설치) 매체를 삽입한 후 Finish(마침)를 클릭합니다.
- 15 설치 도중 메시지가 표시될 수 있습니다. 설치를 계속하려면 OK(확인) 를 누릅니다.

#### 주의 : 로컬 하드 드라이브의 모든 데이터와 함께 시스템 파티션도 모두 제거 됩니다.

16 첫 화면에 표시되는 목록에서 운영 체제의 언어 팩을 선택합니다. 예를 들어 영어 언어 팩을 설치하려면 My Language is English(영어 사용)를 선택합니다.

Language(언어), Time(시간) 및 Currency(통화) 형식, Keyboard(키보드) 또는 Input method(입력 방법) 옵션을 적절하게 선택합니다. 계속하려 면 Next(다음)를 클릭합니다.

- 💋 주: 브라질어, 러시아어 및 이탈리아어 언어 팩은 지원되지 않습니다.
- 17 License Agreement(라이센스 계약) 창이 나타납니다. 내용을 자세히 읽어 보십시오. 내용에 모두 동의할 경우 I accept the license terms(동의함) 를 선택합니다.Next(다음)를 클릭합니다.
- **18** Which Type of Installation Do You Want(설치 유형 선택) 화면에서 아 직 선택되어 있지 않을 경우 Custom(사용자 지정)(고급)을 클릭합니다.
- 19 Disk Partition(디스크 파티션)이 표시됩니다. Hyper-V Server 2008 을 설치할 파티션을 선택합니다. Next(다음)를 선택합니다.
- **20** Installing Windows (Windows 설치) 화면이 표시되고 설치 과정이 시작됩니다.
- ✓ 주: Hyper-V Server 2008 운영 체제 설치, 구성 및 문제 해결에 대한 자세한 내용은 Dell 지원 웹 사이트(support.dell.com)에서 Microsoft Hyper-V for Dell PowerEdge Systems Running Microsoft Windows Server 2008 Installation Instructions and Important Information 문서를 참조하십시오.

## Hyper-V 구성

로그인하면 Hyper-V Configuration Menu(Hyper-V 구성 메뉴) 화면이 나타납 니다. Hyper-V Configuration Menu(Hyper-V 구성 메뉴)를 사용하면 다음과 같 은 작업을 수행할 수 있습니다.

- 네트워크 설정
- Windows 업데이트
- 지역 설정
- 종료, 로그오프 및 재시작 제어

시스템을 사용자 정의하고 추가 기능을 수행하려면 명령줄을 사용하십시오.

Hyper-V에 대한 자세한 내용은 Microsoft 지원 웹 사이트 (support.microsoft.com)를 참조하십시오.

주: 시스템에 로그인할 때마다 Hyper-V Configuration Menu(Hyper-V 구성 메뉴) 와 명령줄이 표시됩니다.